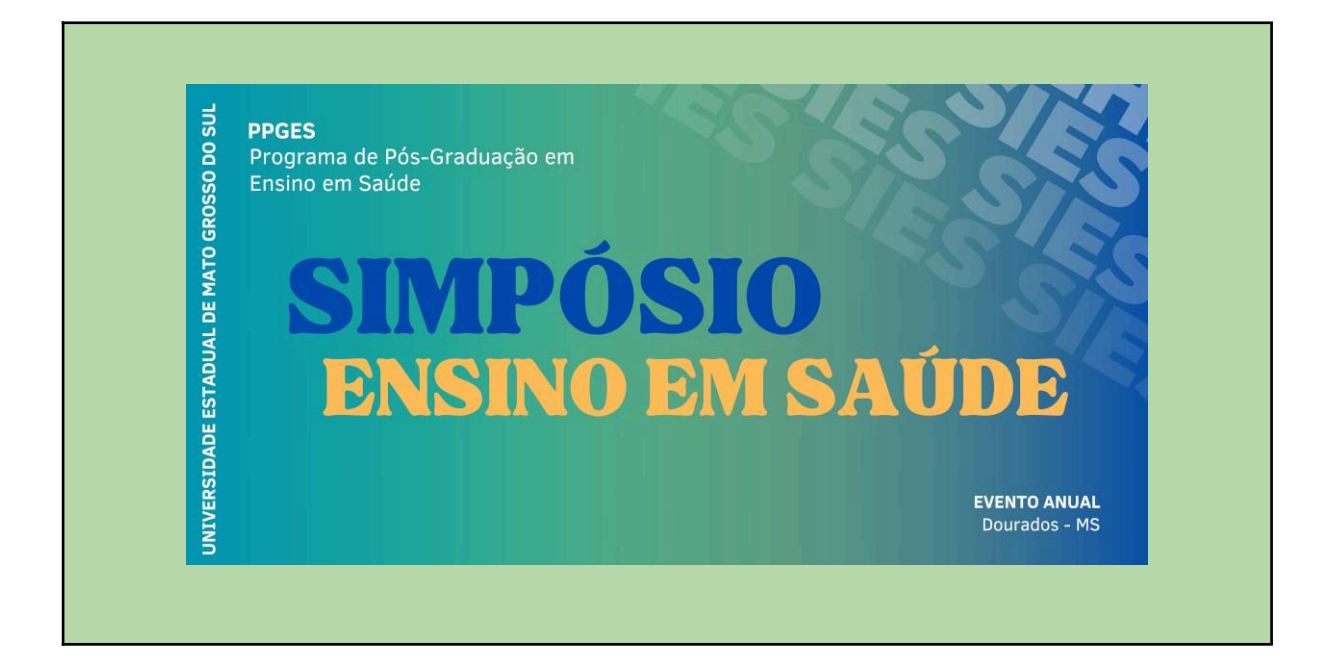

### Guia de orientação para submissão - OJS - UEMS - SIES

Elaborado por: Profa. Glaucia Gabriel Revisado por: Profa. Marcia Regina Martins Alvarenga Agosto de 2024

## ORIENTAÇÕES INICIAIS

Antes de iniciar o processo de submissão de manuscritos, sugere-se visitar a seção de submissões do simpósio, onde será possível observar as condições de submissão, diretrizes para autores e demais informações sobre as condições para submissão, cujo acesso pode ser feito pelo endereço: <u>https://anaisonline.uems.br/index.php/sies/information/authors</u>

✓ A contribuição deve ser original e inédita, bem como não estar sendo avaliada para publicação por outro evento ou revista;

✓ Os manuscritos deverão estar formatados segundo o documento modelo (template) disponível no site https://www.uems.br/eventos/sies ;

✓ O número máximo de páginas deve ser respeitado, conforme preconiza as diretrizes para autores;

✓ As submissões devem ser feitas em formato docx ou odt (Microsoft Word ou LibreOffice Writer).

✓ No momento da submissão, os autores não devem ser identificados no corpo do manuscrito;

✓ As submissões que não estiverem de acordo com as normas não serão aprovadas.

### CADASTRO E ACESSO

Acesse o site de submissão <u>https://anaisonline.uems.br/index.php/sies</u>. No canto superior direito. Acessar o menu "Cadastro".

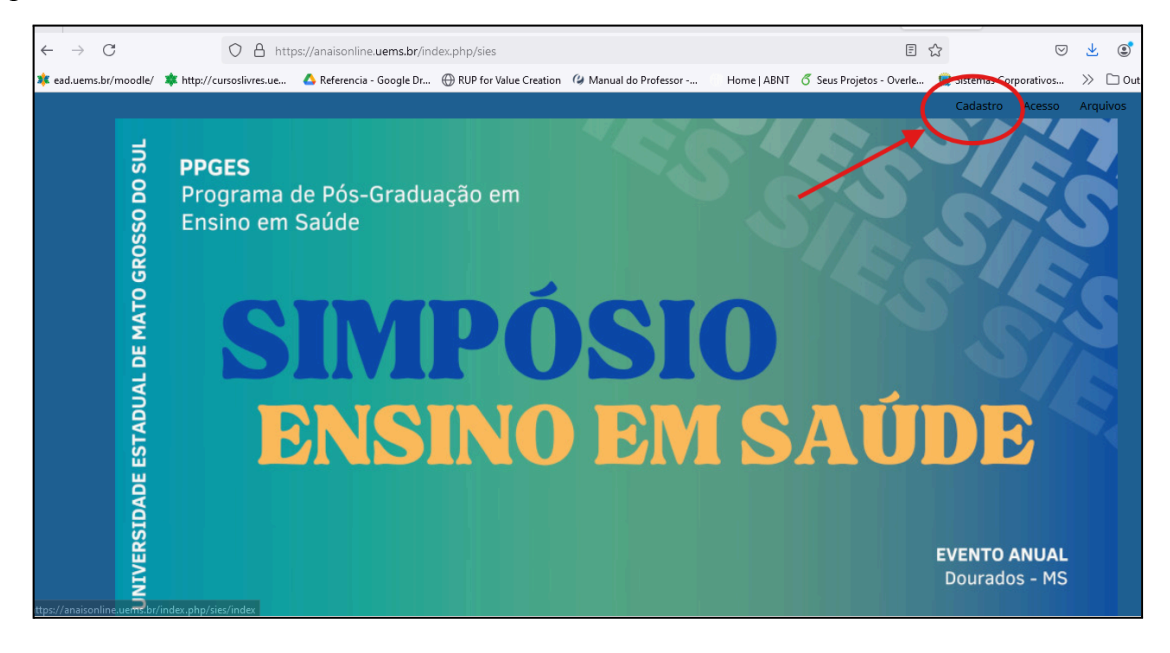

Role a tela para baixo, preencha com seus dados pessoais. Os campos com asteriscos vermelhos são obrigatórios. Atenção: PREENCHA SEU NOME COMPLETO SEM ABREVIATURAS.

| Início / Cadastrar      | Informações                                                                                                    |
|-------------------------|----------------------------------------------------------------------------------------------------|
| Cadastrar               | Para Leitores                                                                                                    |
| Perfil                  | Para Autores                                                                                                    |
| Nome Próprio *          | Para Bibliotecários                                                                                                    |
| Sobrenome               | Palavras-chave                                                                                                    |
| Instituição/Afiliação * | in the second second se |
| `<br>Acesso             | C Resumos Prahca Profisso                                                                                                    |
| E-mail *                | Enviar Submissão                                                                                                    |
| Usuário *               |                                                                                                    |
| Sauka *                 |                                                                                                    |

Sugestão: coloque seu usuário como a parte inicial do seu endereço de e-mail, ficará mais fácil de lembrar. O campo usuário, **não** aceita caracteres especiais.

O nome de usuário pode conter somente caracteres alfanuméricos, sublinhados e hífens, e deve começar e terminar com um caracter alfanumérico (letra ou número).

|   | Acesso                                                                                                |
|---|----------------------------------------------------------------------------------------------------|
|   | E-mail *                                                                                              |
|   | ggabriels@gmail.com                                                                                   |
|   |                                                                                                    |
|   | Usuário *                                                                                             |
|   | ggabriels                                                                                             |
| - |                                                                                                    |
|   | Senha *                                                                                               |
|   | ••••••                                                                                                |
|   |                                                                                                    |
|   | Repetir senha *                                                                                       |
|   |                                                                                                    |
|   |                                                                                                    |
|   | Sim, eu concordo em ter meus dados coletados e armazenados de acordo com a declaração de privacidade. |
|   |                                                                                                    |
|   | Sim, eu gostaria de ser notificado(a) de publicações e anúncios novos.                                |
|   | Sim, eu gostaria de receber solicitações para avaliar submissões para esta revista                    |
|   | Bishn, ca gostana de recebel sonetações para aranan submissões para esta revista.                     |
|   |                                                                                                    |
|   |                                                                                                    |
|   | Não sou um robô                                                                                       |
|   | Tourier Grand                                                                                         |
|   |                                                                                                    |
|   |                                                                                                    |
|   | Cadastrar Acesso                                                                                      |
|   |                                                                                                    |

Após preencher todos os campos, marque a caixa de seleção "Sim, eu concordo em ter meus dados coletados e armazenados de acordo com a declaração de privacidade." Clique na caixa de seleção "Não sou um robô". Será aberta uma janela, leia as orientações e clique em verificar. Pode aparecer mais de uma vez essa verificação.

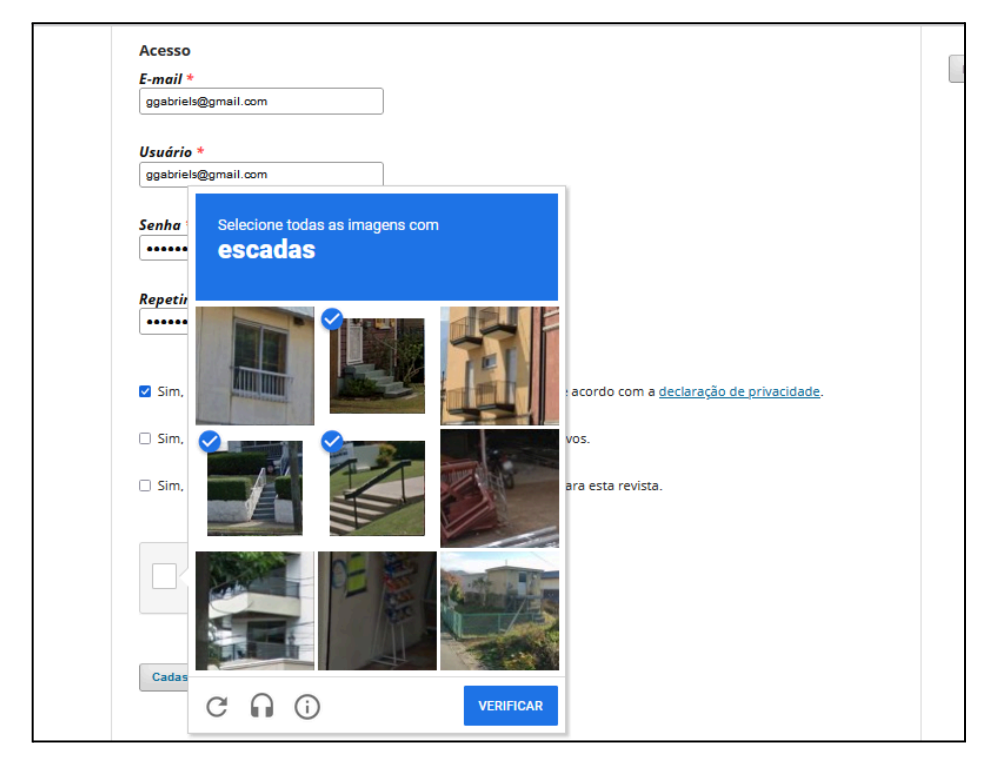

Finalizada a verificação clique no botão "Cadastrar".

| 1 |                                                                                                    |
|---|----------------------------------------------------------------------------------------------------|
|   | Acesso                                                                                                |
|   | E-mail *                                                                                              |
|   | ggabriels@gmail.com                                                                                   |
|   |                                                                                                    |
|   | Usuário *                                                                                             |
|   | ggaories                                                                                              |
|   | Senha *                                                                                               |
|   | ••••••                                                                                                |
|   |                                                                                                    |
|   | Repetir senha *                                                                                       |
|   | •••••                                                                                                 |
|   |                                                                                                    |
|   | Sim, eu concordo em ter meus dados coletados e armazenados de acordo com a declaração de privacidade. |
|   | Sim, eu gostaria de ser notificado(a) de publicações e anúncios novos.                                |
|   | Sim, eu gostaria de receber solicitações para avaliar submissões para esta revista.                   |
|   |                                                                                                    |
|   |                                                                                                    |
|   | V Něn sou um robň                                                                                     |
|   | reCAPTCHA<br>Principal Termas                                                                         |
|   |                                                                                                    |
|   |                                                                                                    |
|   | Cadastrar Acesso                                                                                      |
|   |                                                                                                    |

Se tudo der certo, a seguinte mensagem aparecerá:

#### Registro aguardando verificação

Enviamos um e-mail de confirmação para você em ggabriels@gmail.com. Verifique sua caixa de correio eletrônico e siga as instruções na mensagem recebida. Caso não tenha recebido a mensagem, verifique a pasta de SPAM do seu correio eletrônico ou entre em contato com o administrador para suporte.

| UNIVERSIDADE ES                                                                                                    | <b>EVENTO ANUAL</b><br>Dourados - MS                                       |
|----------------------------------------------------------------------------------------------------|----------------------------------------------------------------------------|
| Atual Arquivos Sobre •                                                                                                    | <b>Q</b> Buscar                                                            |
| Início / Registro aguardando verificação<br>Registro aguardando verificação<br>Enviamos um e-mail de confirmação para você em ggabriels@gmail.com. Verifique sua caixa de correio eletrônico e siga<br>as instruções na mensagem recebida. Caso não tenha recebido a mensagem, verifique a pasta de SPAM do seu correio<br>eletrônico ou entre em contato com o administrador para suporte. | <b>Informações</b><br>Para Leitores<br>Para Autores<br>Para Bibliotecários |
|                                                                                                    | Palavras-chave                                                             |

Entre no e-mail que você colocou no cadastro, e verifique as orientações para confirmar. Verifique a caixa de spam, caso o e-mail não esteja na caixa de entrada. Clique no link, como aparece na figura abaixo, para confirmar.

| [SIES] Validação de cadastro 🔉 Caixa de entrada ×                                                                                                    | æ    | Ľ |
|----------------------------------------------------------------------------------------------------|------|---|
| Marcia Regina Martins Alvarenga via PORTAL DE ANAIS UEMS <ojs (há="" 0="" 10:26="" mim="" minuto)="" para="" td="" 😳="" 🙀="" 🝷<=""><td>¢</td><td>:</td></ojs>                                                                     | ¢    | : |
| Glaucia Gabriel,                                                                                                    |      |   |
| Seu cadastro foi criado na revista Simpósio de Ensino em Saúde, porém é necessário validar o endereço de e-mail<br>finalizar o processo.<br>Para validar seu cadastro e acessar o sistema e seus recursos, acesse a URL a seguir: | para |   |
| https://anaisonline.uems.br/index.php/sies/user/activateUser/ggabriels13/w2968k                                                                                                    |      |   |
| Atenciosamente,                                                                                                    |      |   |
| Marcia Regina Martins Alvarenga                                                                                                    |      |   |
|                                                                                                    |      |   |

Clicando no link, você será direcionado para a página do sistema, com a mensagem "Seu cadastro foi ativado, permitindo o acesso ao sistema com os dados informados no momento do cadastro."

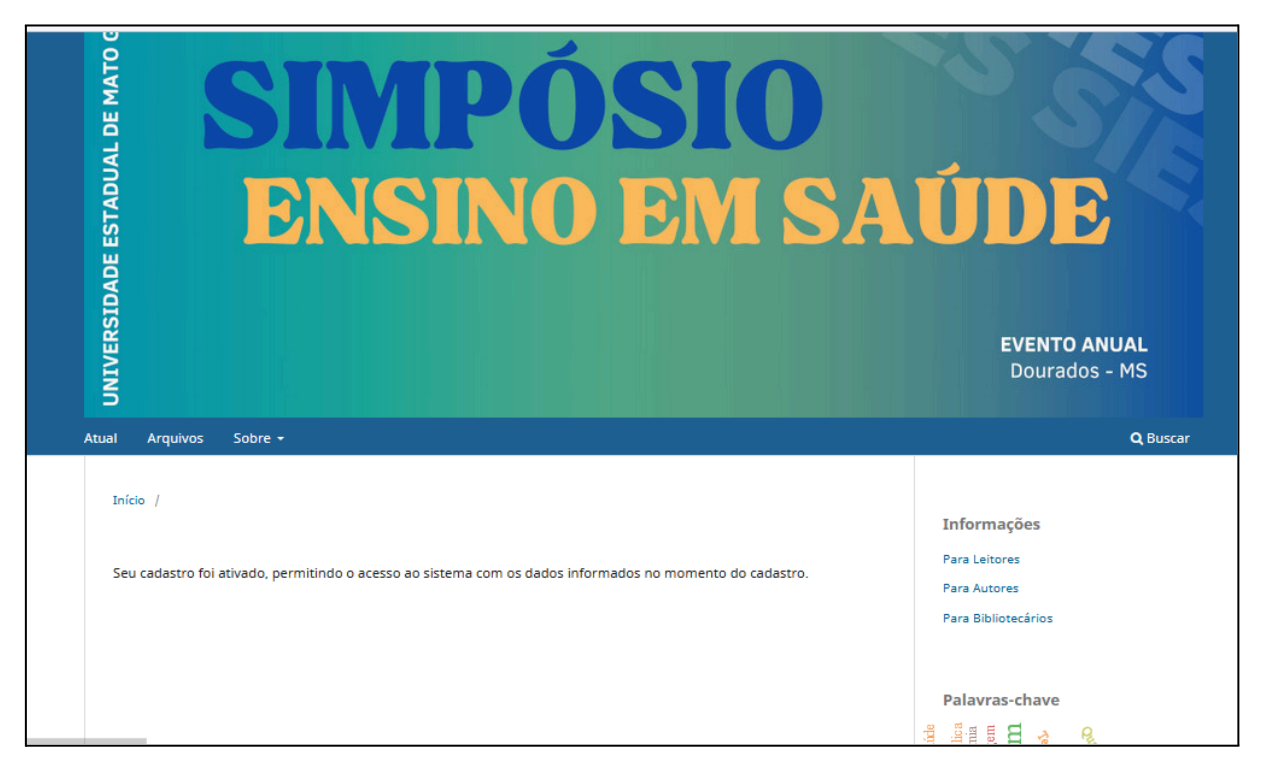

Para iniciar o processo de submissão de manuscritos é necessário fazer login no sistema da revista, cujo acesso pode ser feito pelo endereço: <u>https://anaisonline.uems.br/index.php/sies/login</u>. Ou clique no menu do lado superior direito no item Acesso.

| UNIVERSIDADE E                                                                                              | <b>EVENTO ANUAL</b><br>Dourados - MS                                       |
|----------------------------------------------------------------------------------------------------|----------------------------------------------------------------------------|
| Atual Arquivos Sobre <del>-</del>                                                                           | Q Buscar                                                                   |
| Inicio / Acesso<br>Acesso<br>Usuário *                                                                      | <b>Informações</b><br>Para Leitores<br>Para Autores<br>Para Bibliotecários |
| Senha *<br>Etsuecau a senha?<br>Mantenha-me conectado<br>Acesso<br>Não é um usuário? Registre-se no<br>site | Palavras-chave<br>apping un opdra programmers                              |

Digite seu usuário e senha. Clique em "Acesso".

Todos os autores devem informar o seu ORCID no sistema para submeter os manuscritos. Para informar, clique sobre o seu login e em Perfil.

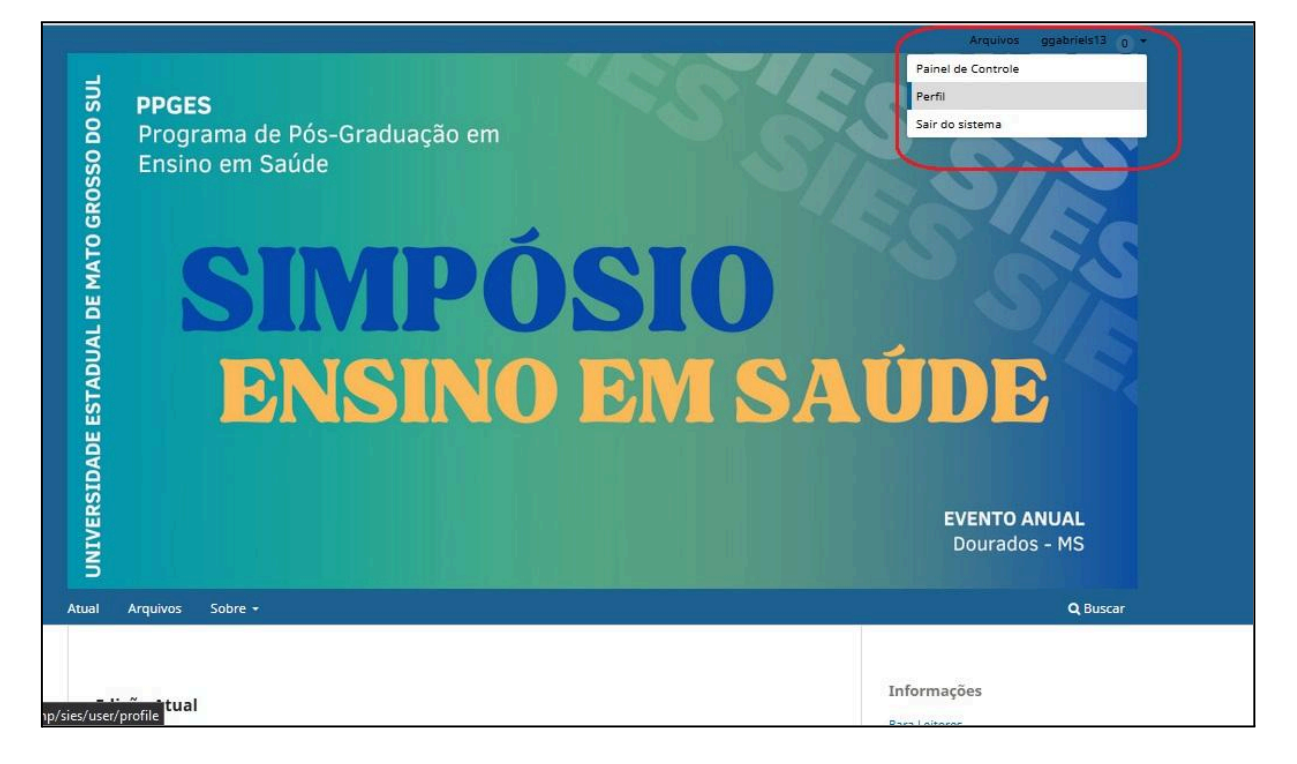

Abrirá uma nova tela, clique na aba "Público", na parte de baixo da tela terá o campo para você preencher com seu ORCID. Caso você não tenha esse código, faça seu cadastro pelo link <u>https://orcid.org/</u>. Clique em "Salvar"

| sentificação | Contato        | Papéis           | Públ   | ico | Senha | Notificações | Chave da API | O Ajud         |
|--------------|----------------|------------------|--------|-----|-------|--------------|--------------|----------------|
| Foto         |                |                  |        |     |       |              |              |                |
| P0.0         |                |                  |        |     |       |              |              |                |
| Arraste un   | m arquivo aqui | para iniciar o i | upload |     |       |              |              | Enviar arquivo |
|              |                |                  |        |     |       |              |              |                |
| Q 🚯          | Β Ι ⊻          | 8 82 0           | - 53   |     | ±.    |              |              |                |
|              |                |                  |        |     |       |              |              |                |
|              |                |                  |        |     |       |              |              |                |
|              |                |                  |        |     |       |              |              |                |
|              |                |                  |        |     |       |              |              |                |
|              |                |                  |        |     |       |              |              |                |
|              |                |                  |        |     |       |              |              |                |
| Resumo da Bi | iografia       |                  |        |     |       |              |              |                |
| Resumo da Bi | iografia       |                  |        |     |       |              |              |                |
| Resumo da Bi | iografia       |                  |        |     |       |              |              |                |
| Resumo da Bi | iografia       |                  |        |     |       |              |              |                |
| Resumo do Bi | lografia       |                  |        |     |       |              |              |                |
| Resumo da Bi | lografia       |                  |        |     |       |              |              |                |
| Resumo da Bi | liografia      |                  |        |     |       |              |              |                |
| Resumo da Bi | liografia      |                  |        |     |       |              |              |                |
| Resumo da Bi | liografia      |                  |        |     |       |              |              |                |
| Resumo da Bi | ilografia      | 0                |        |     |       |              |              |                |

ORCID é um identificador gratuito, exclusivo e persistente (PID) para indivíduos usarem enquanto se envolvem em atividades de pesquisa, bolsas de estudo e inovação.

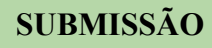

Depois que você fez o login. A tela do sistema mostrará, a última edição dos Anais disponível. Do lado direito, abaixo tem o botão "Enviar submissão", clique nele.

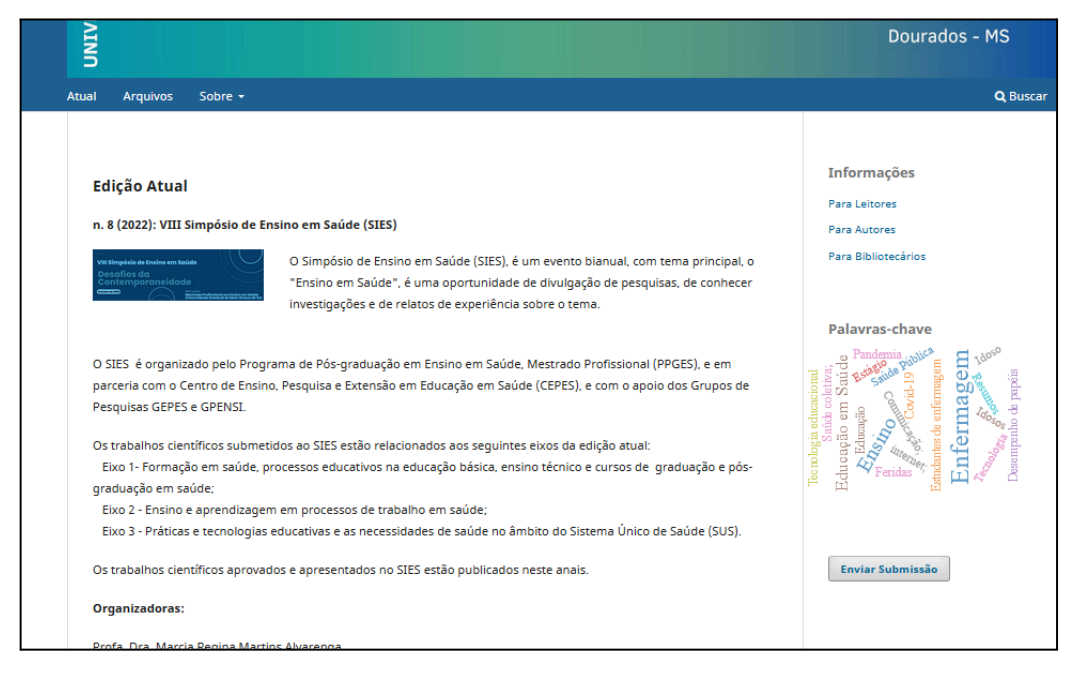

O sistema mostrará a seguinte tela, com as orientações para a submissão, que estão disponibilizados no site do SIES (<u>https://www.uems.br/eventos/sies</u>) e o link "Fazer uma nova submissão". Clique nele.

8

| <ul> <li>Condições para submissão, os autores são obrigados a verificar a conformidade da submissão em relação a sociatores situados a seguir. As submissões que não estiverem de acordo com as normas serão devolvidas aos submissão em relação a sociatores i justificar em "Comentários ao editor".</li> <li>A contribuição é original e inédita, e não está sendo avaliada para publicação por outra revista; caso contrário, deve-se justificar em "Comentários ao editor".</li> <li>O arquivo inicial, não deve conter o nome dos autores. Para garantir a avaliação as cegas.</li> <li>O arquivo da submissão está em formato Microsoft Word ou OpenOffice</li> <li>O texto segue os padrões de estilo e requisitos bibliográficos descritos em <u>Diretrizes para Autores</u>, na página Sobre a Revista.</li> </ul> | Início / Submissões Submissões Fazer nova submissão qui ver suas submissões pendentes.                                                                                                    | <b>Informações</b><br>Para Leitores<br>Para Autores<br>Para Bibliotecários                                                                                                    |
|----------------------------------------------------------------------------------------------------|----------------------------------------------------------------------------------------------------|----------------------------------------------------------------------------------------------------|
| <ul> <li>A contribuição é original e inédita, e não está sendo avaliada para publicação por outra revista; caso contrário, deve-se justificar em "Comentários ao editor".</li> <li>O arquivo inicial, não deve conter o nome dos autores. Para garantir a avaliação as cegas.</li> <li>O arquivo da submissão está em formato Microsoft Word ou OpenOffice</li> <li>O texto segue os padrões de estilo e requisitos bibliográficos descritos em <u>Diretrizes para Autores</u>, na página Sobre a Revista.</li> </ul>                                                                                                    | Condições para submissão<br>Como parte do processo de submissão, os autores são obrigados a verificar a conformidade da submissão em relação a<br>todos os itens listados a seguir. As submissões que não estiverem de acordo com as normas serão devolvidas aos<br>autores. | Palavras-chave                                                                                                    |
| <ul> <li>O arquivo inicial, não deve conter o nome dos autores. Para garantir a avaliação as cegas.</li> <li>O arquivo da submissão está em formato Microsoft Word ou OpenOffice</li> <li>O texto segue os padrões de estilo e requisitos bibliográficos descritos em <u>Diretrizes para Autores</u>, na página Sobre a Revista.</li> </ul>                                                                                                    | A contribuição é original e inédita, e não está sendo avaliada para publicação por outra revista; caso contrário, deve-se justificar em "Comentários ao editor".                                                                                                    | South and the set of the set of t |
| <ul> <li>O arquivo da submissão está em formato Microsoft Word ou OpenOffice</li> <li>O texto segue os padrões de estilo e requisitos bibliográficos descritos em <u>Diretrizes para Autores</u>, na página Sobre a Revista.</li> </ul>                                                                                                    | <ul> <li>O arquivo inicial, não deve conter o nome dos autores. Para garantir a avaliação as cegas.</li> </ul>                                                                                                    |                                                                                                    |
| • O texto segue os padrões de estilo e requisitos bibliográficos descritos em <u>Diretrizes para Autores</u> , na página Sobre a Revista.                                                                                                    | <ul> <li>O arquivo da submissão está em formato Microsoft Word ou OpenOffice</li> </ul>                                                                                                    | Enviar Submissão                                                                                                    |
|                                                                                                    | <ul> <li>O texto segue os padrões de estilo e requisitos bibliográficos descritos em <u>Diretrizes para Autores</u>, na página Sobre a<br/>Revista.</li> </ul>                                                                                                    |                                                                                                    |

A seguinte tela será apresentada, escolha a seção "Trabalho completo" ou "Resumo simples". Leia os demais itens e marque as caixas de seleção.

| Submeter um artigo         1. Início       2. Transferência do manuscrito       3. Inserir metadados       4. Confirmação       5. Próximos Passos         Seção                                                                                                    | Linamo e                                                                   | in Saud                                                                                                    |                                                                                         |                                                                         |                                                               |                                                  |                                                          |                                                                                                    |                                                                                             |                                                            |                           |                              |                                |       |   |
|----------------------------------------------------------------------------------------------------|----------------------------------------------------------------------------|----------------------------------------------------------------------------------------------------|-----------------------------------------------------------------------------------------|-------------------------------------------------------------------------|---------------------------------------------------------------|--------------------------------------------------|----------------------------------------------------------|----------------------------------------------------------------------------------------------------|---------------------------------------------------------------------------------------------|------------------------------------------------------------|---------------------------|------------------------------|--------------------------------|-------|---|
| 1. Início       2. Transferência do manuscrito       3. Inserir metadados       4. Confirmação       5. Próximos Passos         Seção         Trabalho Completo       ✓         Os artigos devem ser submetidos a uma das seções do periódico. *         Requisitos para Envío de Manuscrito         Vacê deve ler e reconhecer que você completou os requisitos abaixo antes de prosseguir.         A contribuição é original e inédita, e não está sendo avaliada para publicação por outra revista; caso contrário, deve-se justificar em "Comentários ao editor".         O arquivo inicial, não deve conter o nome dos autores. Para garantir a avaliação as cegas.         O arquivo inicial, não deve conter o nome dos autores descritos em Diretrizes para Autores, na página Sobre a Revista.         Comentários para o editor         D texto segue os padrões de estilo e requisitos bibliográficos descritos em Diretrizes para Autores, na página Sobre a Revista.         Comentários para o editor                                                                                                    | ıbmeter                                                                    | um ar                                                                                                    | igo                                                                                     |                                                                         |                                                               |                                                  |                                                          |                                                                                                    |                                                                                             |                                                            |                           |                              |                                |       |   |
| Seção         Trabalho Completo       ✓         Os artigas devem ser submetidas a uma das seções do periódico. *         Requisitos para Envio de Manuscrito         Vacê deve ler e reconhecer que você completou os requisitos abaixo antes de prosseguir.         A contribuição é original e inédita, e não está sendo avaliada para publicação por outra revista; caso contrário, deve-se justificar em "Comentários ao editor".         O arquivo inicial, não deve conter o nome dos autores. Para garantir a avaliação as cegas.         O arquivo da submissão está em formato Microsoft Word ou OpenOffice         O texto segue os padrões de estilo e requisitos bibliográficos descritos em <u>Diretrizes para Autores</u> , na página Sobre a Revista.         Comentários para o editor         De traina de la deve conter o tome dos autores descritos em <u>Diretrizes para Autores</u> , na página Sobre a Revista.                                                                                                    | 1. Início                                                                  | 2. Tra                                                                                                    | nsferên                                                                                 | cia do                                                                  | man                                                           | uscri                                            | to                                                       | 3. Inserir metadad                                                                                                    | os 4. Cont                                                                                  | irmação                                                    | 5. Pró                    | timos Passo                  | ;                              |       |   |
| Trabalho Completo       ✓         Os artigos devem ser submetidos a uma das seções do periódico. *         Requisitos para Envio de Manuscrito         Você deve ler e reconhecer que você completou os requisitos abaixo antes de prosseguir. <ul> <li>A contribuição é original e inédita, e não está sendo avaliada para publicação por outra revista; caso contrário, deve-se justificar em "Comentários ao editor".</li> <li>O arquivo inicial, não deve conter o nome dos autores. Para garantir a avaliação as cegas.</li> <li>O arquivo da submisão está em formato Microsoft Word ou OpenOffice</li> <li>O texto segue os padrões de estilo e requisitos bibliográficos descritos em <u>Diretrizes para Autores</u>, na página Sobre a Revista.</li> </ul> <li>Comentários para o editor         <ul> <li>B I U Ø X · X III III</li> <li>A · X</li> </ul> </li>                                                                                                    | Secão                                                                      |                                                                                                    |                                                                                         |                                                                         |                                                               |                                                  |                                                          |                                                                                                    |                                                                                             |                                                            |                           |                              |                                |       |   |
| Os artigos devem ser submetidos a uma das seções do periódico. *         Requisitos para Envio de Manuscrito         Você deve ler e reconhecer que você completou os requisitos abaixo antes de prosseguir.         Image: A contribuição é original e inédita, e não está sendo avaliada para publicação por outra revista; caso contrário, deve-se justificar em "Comentários ao editor".         Image: A contribuição é original e inédita, e não está sendo avaliada para publicação por outra revista; caso contrário, deve-se justificar em "Comentários ao editor".         Image: A contribuição é original e inédita, e não está sendo avaliada para publicação por outra revista; caso contrário, deve-se justificar em "Comentários ao editor".         Image: A contribuição é original e inédita, e não está sendo avaliada para publicação as cegas.         Image: A contribuição é original e inédita, en ão está em formato Microsoft Word ou OpenOffice         Image: A text osegue os padrões de estilo e requisitos bibliográficos descritos em <u>Diretrizes para Autores</u> , na página Sobre a Revista.         Comentários para o editor         Image: Image: Image: A text osegue os padrões de estilo e requisitos bibliográficos descritos em <u>Diretrizes para Autores</u> , na página Sobre a Revista.                                                                                                    | Trabalh                                                                    | o Comple                                                                                                    | to                                                                                      |                                                                         |                                                               |                                                  |                                                          |                                                                                                    | ,                                                                                           |                                                            |                           |                              |                                |       |   |
| Requisitos para Envio de Manuscrito         Você deve ler e reconhecer que você completou os requisitos abaixo antes de prosseguir.         Image: A contribuição é original e inédita, e não está sendo avaliada para publicação por outra revista; caso contrário, deve-se justificar em "Comentários ao editor".         Image: A contribuição é original e inédita, e não está sendo avaliada para publicação por outra revista; caso contrário, deve-se justificar em "Comentários ao editor".         Image: A contribuição é original e inédita, e não está sendo avaliada para publicação por outra revista; caso contrário, deve-se justificar em "Comentários ao editor".         Image: A contribuição é original e inédita, e não está sendo avaliada para publicação por outra revista; caso contrário, deve-se justificar em "Comentários ao editor".         Image: A contribuição é original e inédita, e não está sendo avaliada para publicação por outra revista; caso contrário, deve-se justificar em "Comentários ao estitos este mormato Microsoft Word ou OpenOffice         Image: A contra segue os padrões de estilo e requisitos bibliográficos descritos em <u>Diretrizes para Autores</u> , na página Sobre a Revista.         Comentários para o editor         Image: Image: | Os artia                                                                   | s devem                                                                                                    | er subn                                                                                 | netidos                                                                 | a um                                                          | na das                                           | secões                                                   | do periódico. *                                                                                                    |                                                                                             |                                                            |                           |                              |                                |       |   |
| <ul> <li>☑ O texto segue os padrões de estilo e requisitos bibliográficos descritos em <u>Diretrizes para Autores</u>, na página Sobre a Revista.</li> <li>Comentários para o editor</li> <li>① ① ⑧ B I U Ø 從 ↔ 疑 區 土</li> </ul>                                                                                                    | Você de                                                                    | ve ler e re<br>ntribuição                                                                                        | conhec                                                                                  | o de N<br>er que<br>nal e in                                            | você<br>você<br>nédita                                        | comp<br>a, e nâ                                  | to<br>oletou<br>io está                                  | os requisitos abaixo<br>sendo avaliada para                                                                                                | antes de prosse<br>publicação po                                                            | guir.<br>outra revis                                       | sta; caso c               | ontrário, dev                | e-se justifica                 | ar em |   |
| Comentários para o editor<br>□ 10 B I 및 Ø ಔ ↔ 꽃 區 土                                                                                                    | Você de<br>A col<br>Comen<br>O an<br>O an                                  | ve ler e re<br>ntribuição<br>tários ao<br>quivo inic<br>quivo da s                                               | é origi<br>editor".<br>al, não                                                          | o de N<br>er que<br>nal e in<br>deve co<br>ão está                      | Manı<br>você<br>nédita<br>onter<br>á em                       | a, e na<br>r o no<br>forma                       | to<br>oletou<br>áo está<br>me do:<br>ato Mio             | os requisitos abaixo<br>sendo avaliada para<br>s autores. Para garar<br>crosoft Word ou Ope                                                | antes de prosse<br>publicação poi<br>ntir a avaliação<br>nOffice                            | guir.<br>outra revis<br>as cegas.                          | sta; caso c               | ontrário, dev                | e-se justifica                 | ar em |   |
|                                                                                                    | Você de<br>A coi<br>"Comen<br>O an<br>O an<br>O te:                        | ve ler e re<br>ntribuição<br>tários ao<br>quivo inic<br>quivo da s<br>cto segue                                  | editor".<br>al, não<br>ubmiss<br>os pad                                                 | o de N<br>er que<br>nal e in<br>deve co<br>ão está<br>rões de           | Vanu<br>você<br>nédita<br>conter<br>á em<br>e esti            | a, e na<br>r o noi<br>forma<br>lo e re           | to<br>bletou<br>ão está<br>me do:<br>ato Mio<br>equisito | os requisitos abaixo<br>sendo avaliada para<br>s autores. Para garar<br>rosoft Word ou Ope<br>os bibliográficos des                        | antes de prossa<br>publicação por<br>htir a avaliação<br>nOffice<br>critos em <u>Diretr</u> | guir.<br>outra revis<br>as cegas.<br>i <u>zes para A</u> r | sta; caso c<br>utores, na | ontrário, dev<br>página Sobr | e-se justifica<br>e a Revista. | ar em |   |
|                                                                                                    | Você de<br>Você de<br>Comen<br>O an<br>O an<br>O te:<br>Comen              | ter e re<br>ntribuição<br>tários ao<br>quivo inic<br>quivo da s<br>to segue<br>tários p                          | é origi<br>editor".<br>al, não<br>ubmiss<br>os pad                                      | o de N<br>er que<br>nal e in<br>deve co<br>ão está<br>rões de<br>editor | você<br>nédita<br>conter<br>á em<br>e esti                    | a, e na<br>r o noi<br>forma<br>lo e re           | to<br>bletou<br>áo está<br>me do:<br>ato Mic<br>equisito | os requisitos abaixo<br>sendo avaliada para<br>s autores. Para gara<br>crosoft Word ou Ope<br>os bibliográficos des                        | antes de prosso<br>publicação por<br>titr a avaliação<br>nOffice<br>rritos em <u>Diretr</u> | guir.<br>outra revis<br>as cegas.<br>izes para Ar          | sta; caso c<br>utores, na | ontrário, dev<br>página Sobr | e-se justifica<br>e a Revista. | ar em | - |
|                                                                                                    | Você de<br>Você de<br>Comen<br>O ar<br>O ar<br>O ar<br>Comen<br>Comen      | ve ler e re<br>ntribuição<br>tários ao<br>quivo inic<br>quivo inic<br>quivo da s<br>cto segue<br>tários p<br>b B | é origi<br>editor".<br>al, não<br>ubmiss<br>os pad<br>ara o                             | nal e in<br>deve co<br>ão está<br>rões de<br>editor                     | você<br>nédita<br>conter<br>á em<br>e esti<br>r               | a, e na<br>r o noi<br>forma<br>lo e re           | to<br>bletou<br>io está<br>me do:<br>ato Mio<br>equisito | os requisitos abaixo<br>sendo avaliada para<br>s autores. Para garar<br>crosoft Word ou Ope<br>os bibliográficos des<br>bibliográficos des | antes de prossi<br>publicação por<br>utir a avaliação<br>nOffice<br>rritos em <u>Diretr</u> | guir.<br>outra revis<br>as cegas.<br>izes para Ai          | sta; caso c<br>utores, na | ontrário, dev<br>página Sobr | e-se justifica<br>e a Revista. | ar em | ] |
|                                                                                                    | Você de<br>2 A co<br>"Comen<br>2 O ar<br>2 O ar<br>2 O te:<br>Comen<br>2 t | ve ler e re<br>ntribuição<br>tários ao<br>quivo inic<br>quivo inic<br>quivo da s<br>cto segue<br>tários p        | é origi<br>editor".<br>al, não<br>ubmiss<br>os pad<br>ara o                             | er que<br>nal e in<br>deve co<br>ão está<br>rões de<br>editor           | Manı<br>você<br>nédita<br>onter<br>á em<br>e esti<br>r<br>č?  | a, e na<br>r o noi<br>forma<br>lo e re           | to<br>bletou<br>io está<br>me do:<br>ato Mio<br>equisito | os requisitos abaixo<br>sendo avaliada para<br>s autores. Para garar<br>crosoft Word ou Ope<br>os bibliográficos desi                      | antes de prossi<br>publicação por<br>noffice<br>rritos em <u>Diretr</u>                     | guir.<br>outra revis<br>as cegas.<br><u>zes para A</u> t   | sta; caso c<br>utores, na | ontrário, dev<br>página Sobr | e-se justifica<br>e a Revista. | ar em |   |
|                                                                                                    | Você de<br>A co<br>"Comen<br>O an<br>O an<br>O te:<br>Comen<br>L<br>I      | ve ler e re<br>ntribuição<br>tários ao<br>quivo inic<br>quivo inic<br>quivo da :<br>cto segue<br>tários p        | é origi<br>editor".<br>al, não<br>ubmiss<br>os pad<br>ara o                             | er que<br>nal e in<br>deve co<br>ão está<br>rões de<br>editor           | Manı<br>você<br>nédita<br>conter<br>á em<br>e esti<br>r<br>č? | a comp<br>a, e nâ<br>r o noi<br>forma<br>lo e re | to<br>bletou<br>áo está<br>me do:<br>ato Mic<br>equisito | os requisitos abaixo<br>sendo avaliada para<br>s autores. Para garar<br>crosoft Word ou Ope<br>os bibliográficos des                       | antes de prosse<br>publicação po<br>titir a avaliação<br>nOffice<br>rritos em <u>Diretr</u> | guir.<br>outra revis<br>as cegas.<br>i <u>zes para A</u> i | sta; caso c<br>utores, na | ontrário, dev<br>página Sobr | e-se justifica<br>e a Revista. | ar em |   |
|                                                                                                    | Você de<br>Comen<br>O an<br>O an<br>O ar<br>O te:<br>Comen<br>D            | ve ler e re<br>htribuição<br>tários ao<br>quivo inic<br>quivo inic<br>quivo da :<br>cto segue<br>tários p<br>B   | a Envir<br>conhec<br>é origi<br>editor".<br>al, não<br>ubmiss<br>os pad<br><b>ara o</b> | er que<br>nal e in<br>deve co<br>ão está<br>rões de<br>editor           | Manı<br>você<br>nédita<br>onter<br>á em<br>e esti<br>r<br>č   | a comp<br>a, e nâ<br>a, e nâ<br>forma<br>lo e re | to<br>bletou do<br>ato Mice<br>quisito                   | os requisitos abaixo<br>sendo avaliada para<br>s autores. Para garar<br>crosoft Word ou Ope<br>os bibliográficos des                       | antes de prosse<br>publicação po<br>titir a avaliação<br>nOffice<br>rritos em <u>Diretr</u> | guir.<br>outra revis<br>as cegas.<br>i <u>zes para A</u> r | sta; caso c<br>utores, na | ontrário, dev<br>página Sobr | e-se justifica<br>e a Revista. | ar em | - |

No final da página clique em "Salvar e continuar". Na próxima tela faça o upload do documento.

|             |           |       |                                | with the story term w       |                              |               |                | <i>"</i> – |   |   |
|-------------|-----------|-------|--------------------------------|-----------------------------|------------------------------|---------------|----------------|------------|---|---|
| Simpósio    | de Ensi   | no en | n Saúde                        |                             |                              |               |                |            | ¢ | 9 |
| ##navigatio | on.backTo | ##    |                                |                             |                              |               |                |            |   |   |
|             | Subm      | eter  | um artigo                      |                             |                              |               |                |            |   |   |
|             | 1. Iní    | cio   | 2. Transferência do manuscrito | 3. Inserir metadados        | 4. Confirmação               | 5. Próximos F | assos          |            |   |   |
|             |           |       |                                |                             |                              |               |                |            |   |   |
|             | 1.1       | Docui | mentos                         |                             |                              |               | ##common.      | addFile##  |   |   |
|             |           |       |                                |                             |                              |               |                |            |   |   |
|             |           |       | #1                             | #submission.upload.instruct | ions## <u>Enviar arquivo</u> |               |                |            |   |   |
|             |           |       |                                |                             |                              |               |                |            |   |   |
|             |           |       |                                |                             |                              | Salv          | ar e continuar | Cancelar   |   |   |
|             |           |       |                                |                             |                              |               |                |            |   |   |
|             |           |       |                                |                             |                              |               |                |            |   |   |
|             |           |       |                                |                             |                              |               |                |            |   |   |
|             |           |       |                                |                             |                              |               |                |            |   |   |
|             |           |       |                                |                             |                              |               |                |            |   |   |
|             |           |       |                                |                             |                              |               |                |            |   |   |
|             |           |       |                                |                             |                              |               |                |            |   |   |

Aguarde o arquivo ser inserido no sistema, clique em "Arquivo sem nome dos autores".

| bmeter       | um artigo                                   |                                                   |                     |                |               |            |
|--------------|---------------------------------------------|---------------------------------------------------|---------------------|----------------|---------------|------------|
| 1. Início    | 2. Transferência do manuscrito              | 3. Inserir metadados                              | 4. Confirmação      | 5. Próximos Pa | 5505          |            |
|              |                                             |                                                   |                     |                |               |            |
| Docu         | mentos                                      |                                                   |                     |                | ##common      | .addFile## |
|              |                                             |                                                   |                     |                |               |            |
| NO NO        | ORMAS PARA SUBMISSÃO DE TRABALH             | HOS - X SIMPOSIO 2024 VE                          | docx                |                | Editar        | Remove     |
| <b>A</b> ##s | ubmission.submit.genre.label## <u>Artic</u> | <u>go final</u> <u>Resumos</u> <u>Arquivo SEI</u> | M Nomes dos Autores | Jutro          |               |            |
|              |                                             |                                                   |                     |                |               |            |
|              |                                             |                                                   |                     | Salva          | r e continuar | Cancel     |
|              |                                             |                                                   |                     |                |               |            |
|              |                                             | _                                                 |                     |                |               |            |

No final da página clique em "Salvar e continuar". Na próxima tela preencha todos os dados. Atenção Caso tenha mais de um autor, clique no botão "Incluir Coautor". Inclua até o limite permitido. Para o nome dos outros autores, preencha o nome completo, sem abreviações, nome da instituição e com o ORCID.

| Prefixo       Título *         xemplos: Uma(s), A(s), Um, Uns,                                                                                                    | Prefixo       Título *         Exemplos: Uma(s), A(s), Um, Uns, D(s) $(S)$ Subtítulo $(S)$ Resumo $(S)$ $(S)$ <td< th=""><th>Início 2. Trans</th><th>erência do manuscrito</th><th>3. Inserir metadado</th><th>s 4. Confirmação</th><th>5. Próximos Passos</th><th></th></td<> | Início 2. Trans      | erência do manuscrito | 3. Inserir metadado   | s 4. Confirmação | 5. Próximos Passos |  |
|----------------------------------------------------------------------------------------------------|----------------------------------------------------------------------------------------------------|----------------------|-----------------------|-----------------------|------------------|--------------------|--|
| $\frac{ }{  } \\    \\    \\    \\    \\    \\    \\ $                                                                                                    | Exemplos: Uma(s), A(s), Um, Uns,<br>D(s) Subtítulo Resumo $\square \square \square B I \sqcup :::::::::::::::::::::::::::::::::$                                                                                                    | Prefixo              | Título *              |                       |                  |                    |  |
| $\frac{1}{2} = \frac{1}{2} = \frac{1}$ | Resumo<br>$\square \square \square B I \sqcup := := ×^{2} ×_{2} e^{2} : : : : : : : : : : : : : : : : : : :$                                                                                                    | Exemplos: Uma(s), A( | s). Um. Uns.          |                       |                  |                    |  |
| tesumo<br>D D B I U ☷ ☷ × <sup>z</sup> × <sub>z</sub> & X ↔ X ⊑ ±                                                                                                    | Subtítulo<br>Resumo<br>▷ 心 B I U ☵ ☵ × <sup>*</sup> ×, & 않 ↔ X II II ±                                                                                                    | O(s)                 | y, oni, c.i.,         |                       |                  |                    |  |
| tesumo<br>⊡ ୖ D B I U ☵ ☵ × <sup>z</sup> × <sub>z</sub> ở ※ ↔ ₩ ⊑ ±                                                                                                    | Resumo<br>□ 10 B I U III X <sup>i</sup> X <sub>i</sub> & X <sup>i</sup> X <sub>i</sub> & X <sup>i</sup> X <sup>i</sup> III ±                                                                                                    |                      |                       |                       |                  |                    |  |
| $\begin{array}{c c} \textbf{lesumo} \\ \hline \  \  \  \  \  \  \  \  \  \  \  \  \$                                                                                                    | Resumo<br>D 1D B I ⊻ ⊞ ⊞ × × & & X ▷ X ₪ ±                                                                                                    |                      |                       |                       |                  |                    |  |
| Resumo         Image: Definition of the state of the state of th                                                                                                    | Resumo<br>D D B I U ☵ ☵ × <sup>2</sup> ×,                                                                                                    | Subtítulo            |                       |                       |                  |                    |  |
| $\textcircled{D} \textcircled{D} B I \sqcup \boxminus \boxminus \varkappa \times                              $                                                                                                    |                                                                                                    | Subtítulo            |                       |                       |                  |                    |  |
|                                                                                                    |                                                                                                    | Subtítulo<br>Resumo  |                       |                       |                  |                    |  |
|                                                                                                    |                                                                                                    | Subtítulo<br>Resumo  | <u> </u>              | <b>الا در الا الا</b> | ±                |                    |  |
|                                                                                                    |                                                                                                    | Subtítulo<br>Resumo  | <u> </u>              | e % o ₩ ■             | ) ±              |                    |  |
|                                                                                                    |                                                                                                    | Subtítulo<br>Resumo  | <u>U</u>              | e % ↔ ₩ ■             | ) ±              |                    |  |

Para finalizar a submissão clique no botão Finalizar Submissão

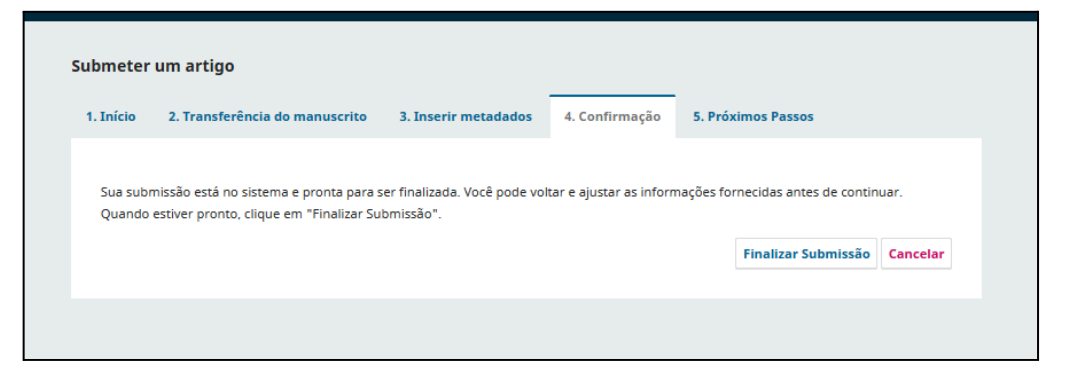

Uma tela para confirmação será apresentada, clique em "Ok".

| Confirmar                                       |          | ×         |
|-------------------------------------------------|----------|-----------|
| Tem certeza que deseja submeter este artigo par | ra o per | iódico?   |
|                                                 | ОК       | Cancelar  |
| anuscrito 2 Inserir metadados 4 Confi           | rmacão   | E Brávina |

Surgirá uma mensagem de confirmação e um e-mail será enviado ao endereço informado. Por favor, aguarde o contato do editor responsável. Se atendidos todos os critérios da revista, seu manuscrito entrará em avaliação.

| bmeter      | um artigo                          |                          |                     |                       |                 |
|-------------|------------------------------------|--------------------------|---------------------|-----------------------|-----------------|
| 1. Início   | 2. Transferência do manuscrito     | 3. Inserir metadados     | 4. Confirmação      | 5. Próximos Passos    |                 |
|             |                                    |                          |                     |                       |                 |
| Subn        | nissão completa                    |                          |                     |                       |                 |
| Obrigad     | lo pelo seu interesse em publicar  | com Simpósio de Ensino   | o em Saúde.         |                       |                 |
| O que       | acontece a seguir?                 |                          |                     |                       |                 |
| O perió     | dico foi notificado de sua submiss | ão e uma mensagem de     | e confirmação foi e | nviada para o seu e-m | ail cadastrado. |
| Assim q     | ue um dos editores revisar sua su  | lbmissão, ele entrará en | n contato.          |                       |                 |
| Por enq     | uanto, você pode:                  |                          |                     |                       |                 |
| • <u>Re</u> | visar esta submissão               |                          |                     |                       |                 |
| • <u>Cr</u> | iar uma nova submissão             |                          |                     |                       |                 |
| • <u>Vo</u> | <u>ltar para seu painel</u>        |                          |                     |                       |                 |
|             |                                    |                          |                     |                       |                 |
|             |                                    |                          |                     |                       |                 |

## ACOMPANHAMENTO

Para verificar o status da sua submissão, na página principal acesse o menu do seu usuário e clique em "Painel de controle"

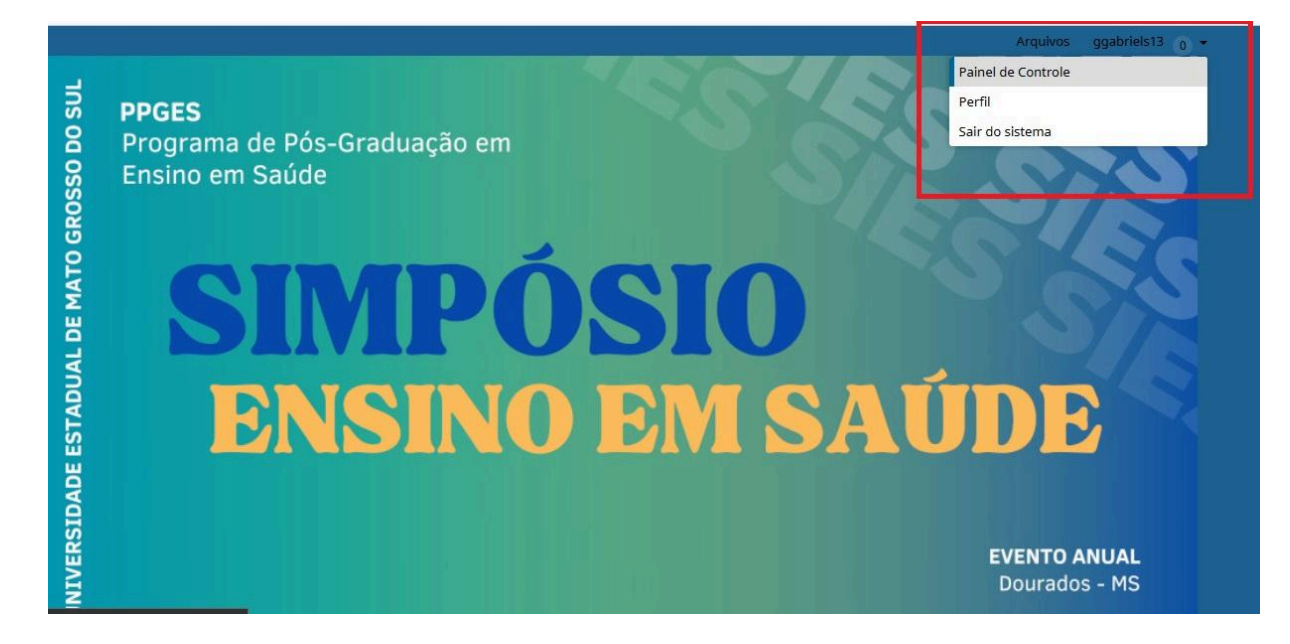

O andamento da avaliação da submissão pode ser verificado clicando-se sobre o título da submissão na aba Fila. Clique no botão "Visualizar".

| 2    | Arquivo                    | ·S                                |                  |              |             | 0 Ajuda        |
|------|----------------------------|-----------------------------------|------------------|--------------|-------------|----------------|
| Minł | as Submi                   | issões Designadas                 | Q                | Buscar       | ▼ Filtros   | Nova Submissão |
| 9774 | <b>Gabriel</b><br>NORMAS P | 'ARA SUBMISSÃO DE TRABALHOS ·     | - X SIMPOSIO 2   | 2024 - VF    | O Submissão | ) Visualizar   |
|      | Q 0                        | Discussões abertas                |                  |              |             |                |
|      | Última ai                  | tividade registrada em segunda-fe | eira. 19 de agos | sto de 2024. |             |                |

Abrirá uma tela com as informações da submissão. Na aba Avaliação podem ser encontradas notificações do editor, tais como a decisão editorial.

| ubmissão Avaliação Edição de Texto Editoração       |                                         |                                  |
|-----------------------------------------------------|-----------------------------------------|----------------------------------|
| Arquivos da Submissão                               |                                         | Q Busca                          |
| 22263 NORMAS PARA SUBMISSÃO DE TRABALHOS - X SIMPOS | SIO 2024 - VF.docx 19<br>agosto<br>2024 | Arquivo SEM Nomes<br>dos Autores |
|                                                     |                                         | Baixar Todos os Arquivos         |
| Discussão da pré-avaliação                          |                                         | Adicionar comentários            |
| Nome                                                | De Última resposta                      | Respostas Fechado                |
| Nenhurr                                             | item                                    |                                  |

# COMUNICAÇÃO COM O EDITOR

A comunicação com o editor deve ser realizada exclusivamente por meio do sistema, clicando-se no botão Adicionar comentários, na caixa Discussão da avaliação da aba Avaliação.

| ubmissão Avaliação Edição de Texto Editoração    |                       |                                                  |                          |
|--------------------------------------------------|-----------------------|--------------------------------------------------|--------------------------|
|                                                  |                       |                                                  |                          |
| Arquivos da Submissão                            |                       |                                                  | Q Buscar                 |
| 22263 NORMAS PARA SUBMISSÃO DE TRABALHOS - X SIN | IPOSIO 2024 - VF.docx | x 19 Arquivo SEM N<br>agosto dos Autores<br>2024 |                          |
|                                                  |                       | [                                                | Baixar Todos os Arquivos |
| Discussão da pré-avaliação                       |                       |                                                  | Adicionar comentários    |
| Nome                                             | De                    | Última esposta                                   | Respostas Fechado        |
| Nen                                              | hum item              |                                                  |                          |

# FINALIZAÇÃO PARA PUBLICAÇÃO

No caso do artigo "aceito para publicação", nossa equipe editorial entrará em contato com as explicações dos procedimentos para finalizar o processo.